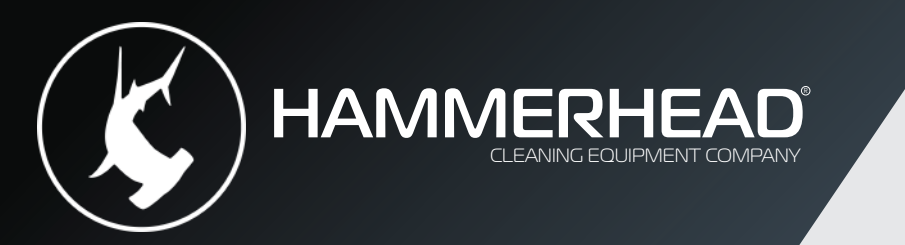

# 500 SERIES Adjustment & Testing Guide

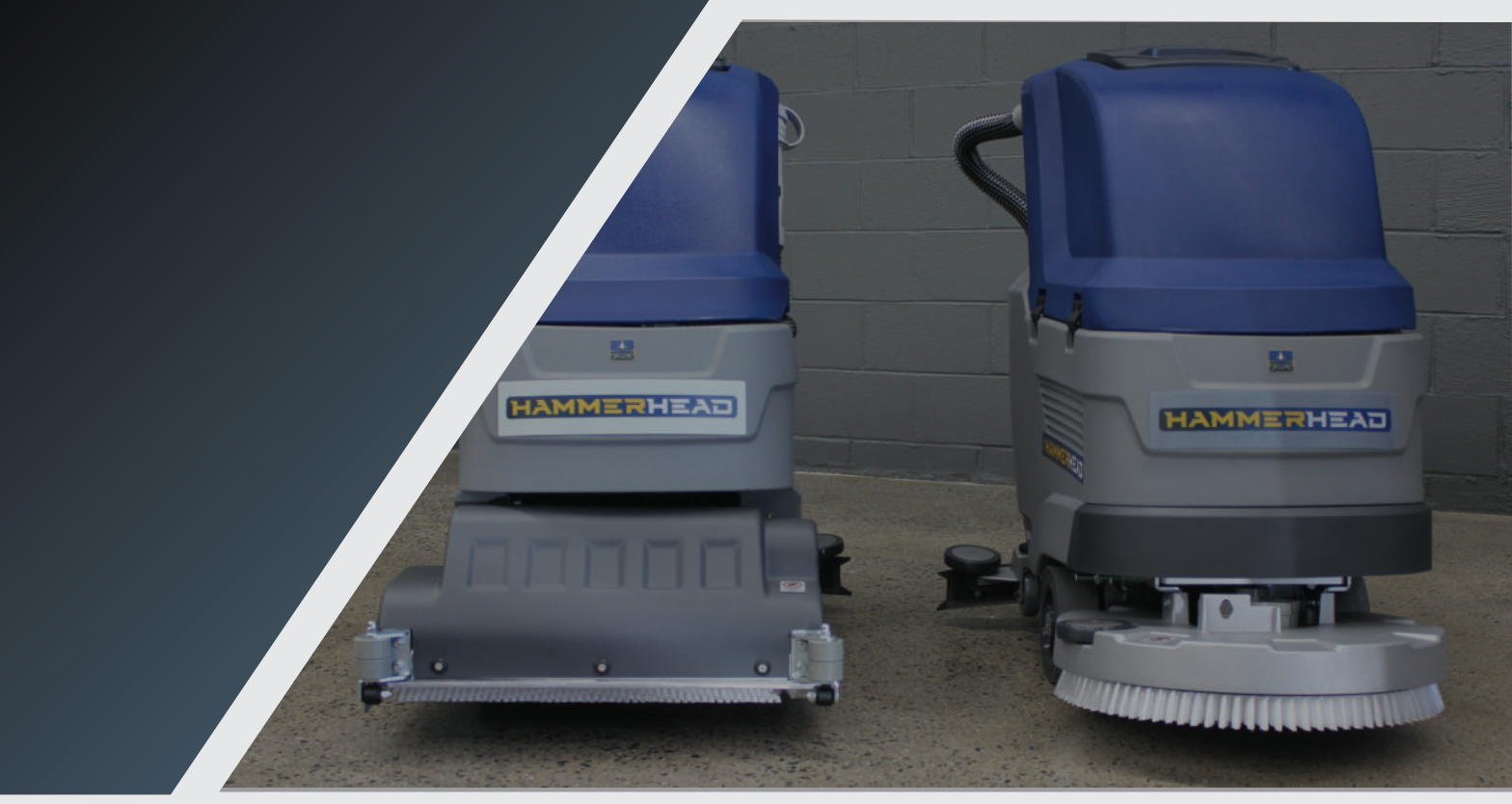

# ENGINEERED SIMPLICITY

Easy to Use Efficient Economical

HammerheadClean.com

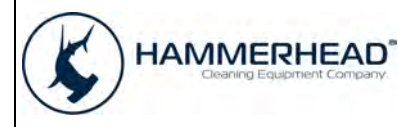

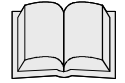

**READ THE USE AND MAINTENANCE MANUAL** 

## **Display function**

The display allows to:

- setup and manage the main functionalities and commands of the machine during the working mode;
- access separately to the following submenu:
  - "*user menu"* including the base functions of the machine. This menu is intended for the operator of the machine.
  - "advanced menu" including the advanced features and settings of the machine. This is addressed to experienced technicians. Access to "user menu" is open, while "advanced menu" is password protected.
- read eventual alarm signal to manage a potential issue of the machine.

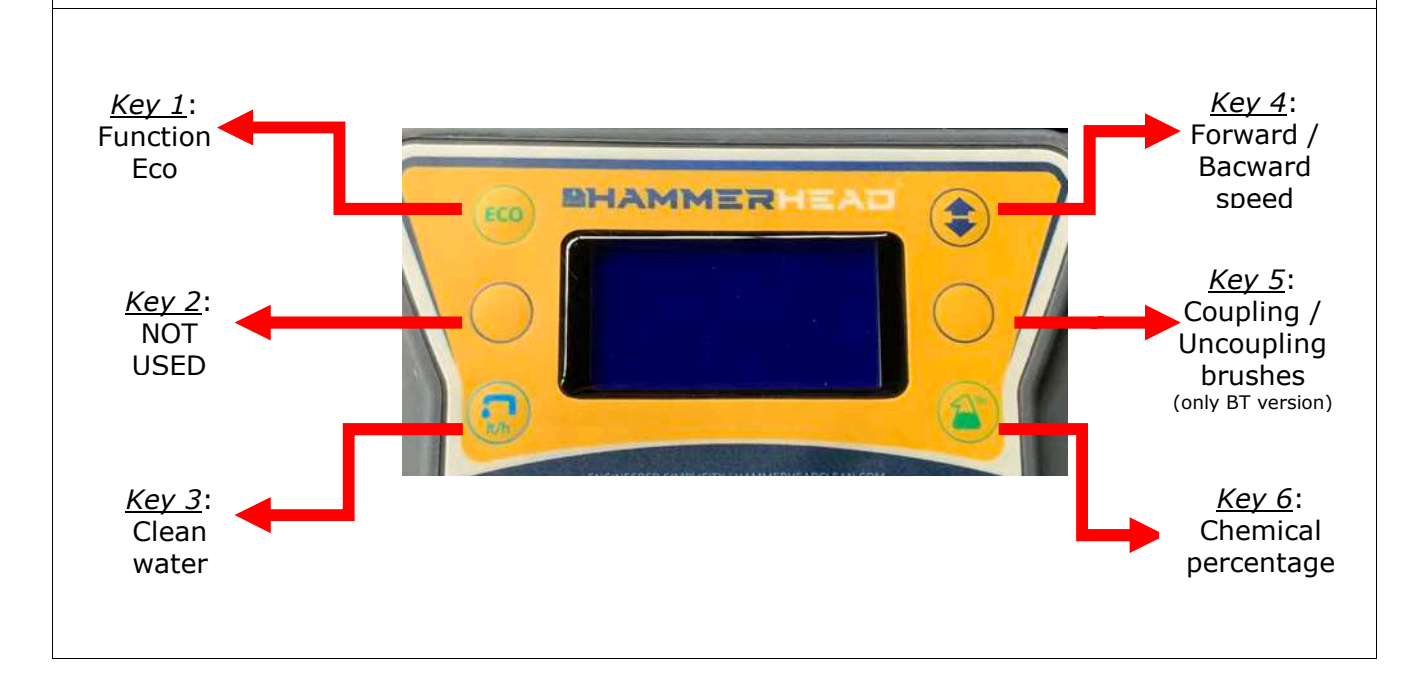

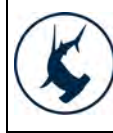

# **Display function – Alarm Table**

The display shows the possible alarms of the machine. Alarms are shown on the first line of the display and it alternates between the alarm id and a short alarm description.

Here below the alarm table.

| Allarm id.                          | Alarm Description                                 | What to do                                                                                        |  |
|-------------------------------------|---------------------------------------------------|---------------------------------------------------------------------------------------------------|--|
| AL_1: Function<br>Brushes Ammeter   | Brushes Current<br>Protection                     | High current consumption detected. Check the brush motor absorption and utilization.              |  |
| AL_2: Function<br>Vacuum Ammeter    | Vacuum Current<br>Protection                      | High current consumption detected. Check<br>the vacuum motor absorption and<br>utilization.       |  |
| AL_3: Function<br>Powerstage Fail   | Damaged powerstage                                | Brush or vacuum power stage damaged.<br>Replace the electronic card.                              |  |
| AL_4: Function<br>Overcurrent       | Brush or Vacuum<br>overcurrent                    | Short circuit on brush or vacuum motor output. Check motor cables and conditions.                 |  |
| AL_5: Function<br>Overtemperature   | Thermal protection on<br>brush or vacuum<br>motor | Over temperature on brush or vacuum stage. Wait 5 minutes and check the motor absorption rate.    |  |
| AL_10: Function<br>Batt. Connection | Batteries not<br>connected                        | Check the connections of the batteries cables and the related connections on the electronic card. |  |
| AL_13: Traction<br>Lever Failure    | Lever fault                                       | Check connections and functionality of potentiometer.                                             |  |
| AL_14: Traction<br>Release lever    | Pressed lever during<br>turning on                | Forward Micro Switch pressed at turning on.<br>Release the lever.                                 |  |
| AL_15: Traction<br>Overtemperature  | Thermal protection on traction motor              | Over temperature on traction stage. Wait 5 minutes and check the motor absorption.                |  |
| AL_16: Traction<br>Powerstage fail  | Damaged powerstage                                | Traction power stage damaged. Replace the electronic card.                                        |  |
| AL_17: Traction<br>Overcurrent      | Traction overcurrent                              | Short circuit on traction motor output.<br>Check motor cables and conditions.                     |  |
|                                     |                                                   |                                                                                                   |  |

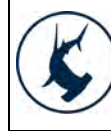

12/2016 AC 3 of 25

| Steering wheel function – Alarm Table (following) |                                                                 |                                                                                                    |  |
|---------------------------------------------------|-----------------------------------------------------------------|----------------------------------------------------------------------------------------------------|--|
| Allarm id.                                        | Alarm Description                                               | What to do                                                                                                |  |
|                                                   |                                                                 |                                                                                                    |  |
| AL_18: Traction<br>Tract. Ammeter                 | Traction Current<br>Protection                                  | High current consumption detected. Check<br>the traction motor absorption and<br>utilization.             |  |
| AL_19: Traction<br>Motor lecture                  | ]                                                               | Power stage read as damaged : if persist replace the card.                                                |  |
| AL_21: General<br>Key-off failure                 | Fault in turning on/off<br>sequence                             | Check connections of the connector of the key. Swicth off and switch on again.                            |  |
| AL_22: General<br>Main Relay Fail                 | Main Relay Failure                                              | Check the connections of the motors. If it is ok, the main Relay is damaged. Replace the electronic card. |  |
| AL_23: General<br>Overvoltage.                    | Overvoltage.                                                    | Over voltage on electronic card. Check batteries status and connections.                                  |  |
| AL_24: Traction<br>Batt. Connection               | Batteries not<br>connected to<br>electronic card.               | Check batteries status and connections to electronic card.                                                |  |
| AL_25: General<br>Keyboard failure                | No communication<br>between electr. card<br>and command bridge. | Check connections between the command bridge and the electronic card.                                     |  |

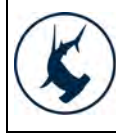

# Display function – Working Mode – Battery Status

During the working mode the display shows battery charge status (as percentage of the total available charge).

Verify that the *battery check card* disables the brush motor (traction and vacuum motors still on) when the remaining battery charge is at 20% (alarm limit 1).

From the limit 1, the charger level will blink.

Verify that the *battery check card* disables the vacuum motor (traction motor still on) when the remaining battery charge is at 10% (alarm limit 2).

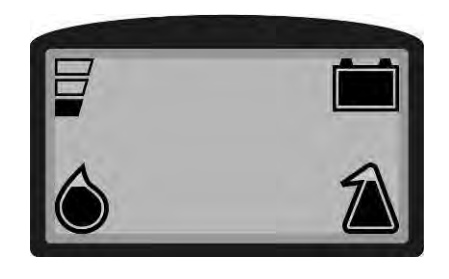

# Display function – "user menu" and "advanced menu"

The display acts as a programming console.

Using a specific key sequence it is possible to access the two main menu:

- "*user menu"* including the base functions of the machine. This is intended for the operator of the machine.
- "*advanced menu*" addressed to experienced technicians ("a*dvanced menu*" is password protected).

#### <u>Enter the "user menu".</u>

To enter the "*user menu"* proceed as follow:

- Press at the same time, with machine off, the "key 4" and "key 6".
- Keeping pressed the mentioned buttons, rotate the machine key in ON position.
- Wait for the loading of "user menu" text interface.

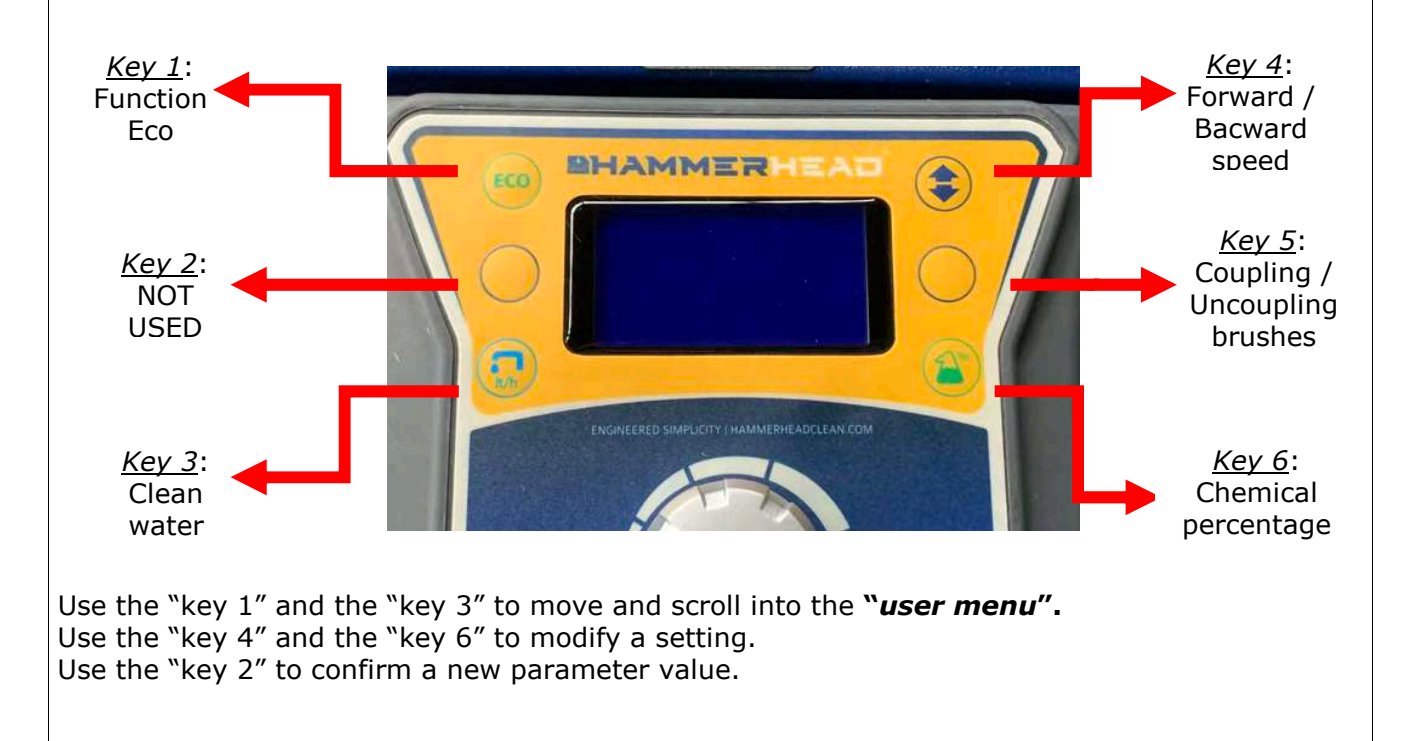

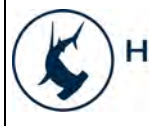

| Display function – "user menu" and "advanced menu" (following) |          |                                    |                                                                                                    |  |
|----------------------------------------------------------------|----------|------------------------------------|----------------------------------------------------------------------------------------------------|--|
| MENU                                                           | DEFAULT  | AVAILABLE<br>VALUES                | DESCRIPTION                                                                                                    |  |
| General Sets:<br>Language: ###                                 | IT       | IT – EN – DE – FR -<br>SP          | Language setup.                                                                                                  |  |
| General Sets:<br>Model: ###                                    | ANTEA    | B-BT-B DS-BT DS-<br>VERSA-VERSA DS | Machine model setup.                                                                                             |  |
| General Sets:<br>Battery: ###                                  | GEL      | WET – GEL – XFC                    | Installed batteries type.                                                                                        |  |
| General Sets:<br>Reset main count-meter: ###                   | NO RESET | Y/N                                | Reset for partial hour<br>meter.                                                                                 |  |
| General Sets:<br>Display count-meter: ###                      | Traction | Traction / Key                     | Hourmeter mode:<br><b>key</b> – connected to<br>ON/OFF key.<br><b>Traction</b> – connected to<br>traction motor. |  |
| General Sets:<br>Display tune: ###                             | 15       | 5 - 50                             | Display tune                                                                                                    |  |
| General Sets:<br>Display brightness: ###                       | 0        | 0 - 10                             | Display brightness                                                                                               |  |
| General Sets:<br>Exit: ###                                     | N        | Y/N                                | Exit from <i>"user menu"</i>                                                                                     |  |
| General Sets:<br>Key-on ctn: ###h:###m                         | -        | -                                  | General hour meter for turning on status.                                                                        |  |
| General Sets:<br>Traction motor_h: ###h:###m                   | -        | -                                  | General hour meter for traction motor use.                                                                       |  |
| General Sets:<br>Brush motor_h: ###h:###m                      | -        | -                                  | General hour meter for brush motor use.                                                                          |  |
| General Sets:<br>Vacuum motor_h: ###h:###m                     | -        | -                                  | General hour meter for vacuum motor use.                                                                         |  |
| General Sets:<br>-ID CHECK- Password: ###                      | ] -      | -                                  | Password to get access to<br>"advanced menu", only<br>for experienced<br>technicians. Default<br>password is 60. |  |

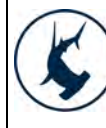

# Steering wheel function - "user menu" and "advanced menu" (next)

To modify a parameter value, act as follow:

- Scroll and move inside the submenu, using the "key 1" and the "key 3", until finding the parameter to modify.
- Use the "key 4" and the "key 6" display the admissible values related to the parameter to change.
- Use the "key 2" to setup the new parameter value.
- To confirm the new parameter value it is needed to go back to working mode. Select the submenu "exit" to go out from the "*user menu*".

Ex. Modify the language setting from IT to EN.

- 1. Switch off the machine by switching the key in OFF position.
- 2. Enter the "*user menu*". Press at the same time, with machine off, "key 4" and the "key 6".
- 3. Keeping pressed the mentioned buttons, rotate the key in ON position. Wait for the loading of "*user menu*" text interface.
- 4. Once loaded the "*user menu*", use the "key 1" and the "key 3" to find out the submenu "language".
- 5. Use the "key 4" and the "key 6" to visualize the admissible values for the *language* parameter and find out the value EN.
- 6. Use the "key 2" to setup the new parameter value as EN.
- To confirm the new parameter value (EN) it is needed to go back to working mode. Select the submenu "exit" to go out from the "user menu". Press the "key 2" to confirm the action.

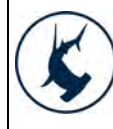

# Display function - "user menu" and "advanced menu" (next) "Advanced menu". To get access to the "advanced menu" enter as first the "user menu" and then the submenu "password". Type in the value 60. The available submenu are: Settings: Access to general settings (language, battery type...) >General sets. Settings: Access to parameters related to brush motor. >Brushes sets. Settings: Access to parameters related to dosing system as water pump (if included). >Water Pumps sets. Settings: Access to parameters related to dosing system as detergent pump (if included). >Chemical sets. Settings: Access to parameters related to vacuum motor. >Vacuum sets. Settings: Access to parameters related to traction motor. >Traction sets. Settings: Monitor of machine working parameters. >Monitor mode. Settings: Factory default settings. Do not modify anything. Contact Fimap Service. >Engineer pars. Settings: Back to the main page. >Exit.... Use the "key 1" and the "key 3" to move into the submenu of the "advanced menu" Use the "key 2" to enter a submenu and to confirm a new parameter value. Use the "key 4" and the "key 6" to modify a setting. Use the "key 2" to leave the "advanced menu" and get back to the working mode.

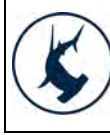

## Display function – "advanced menu" - submenu "General Sets"

The "*General sets*" submenu allows to enter the machine general parameters. "*General sets*" is very similar to "*user menu*".

| General Sets:           | default               | Language setup for the text                                                                  |
|-------------------------|-----------------------|----------------------------------------------------------------------------------------------|
| Language: ###           | IT                    | interface of the machine.                                                                    |
| General Sets:           | default               | Machine model setup (with or                                                                 |
| Model: ###              | ANTEA                 | without dosing system).                                                                      |
| Concernal Castor        | ما م <b>(</b> م ر ر ا | Colum for installed bottom burger                                                            |
| General Sets:           | derault               | Setup for installed battery types.                                                           |
| Battery: ###            | GEL                   |                                                                                              |
| General Sets:           | default               | Reset for partial hour meter (as in                                                          |
| Rst.Cnthr: ###          | Ν                     | the user menu ).                                                                             |
| General Sets:           | default               | Reset for general hour meter                                                                 |
| Rst.Main Cnthr: ###     | Ν                     | (Rey, Drush, Vacuum, traction).                                                              |
| General Sets:           | default               | Hourmeter mode:                                                                              |
| Display Cnt: ###        | TRACTION              | <b>Fraction</b> – connected to ON/OFF key.<br><b>Traction</b> – connected to traction motor. |
| General Sets:           | default               | Display tune                                                                                 |
| Display tune: ###       | 15                    |                                                                                              |
| General Sets:           | default               | Display brightness                                                                           |
| Display brightness: ### | 0                     |                                                                                              |
|                         |                       |                                                                                              |

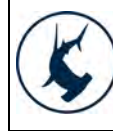

| Display function – "advance             | <i>d menu"</i> - sut | omenu "Brushes Sets"                              |
|-----------------------------------------|----------------------|---------------------------------------------------|
| The " <i>Brushes sets"</i> submenu allo | ows to enter the     | e parameters and settings related to brush motor. |
| Brushes Sets:                           | default              | Maximum current provided from the                 |
| Max motor current: ##[Amp]              | 40                   | electronic card to the brush motor.               |
| Brushes Sets:                           | default              | Nominal current, joined with T_Nom define         |
| Nom motor current:##[Amp]               | 25                   | (alarm + cut off motor).                          |
| Brushes Sets:                           | default              | Nominal timer, joined with I_Nom define the       |
| Nominal motor time: ##[s]               | 30                   | + cut off motor).                                 |
| Brushes Sets:                           | default              | Delay in turning off the brush motor at the       |
| Swicth off delay: #.#[s]                | 0,0                  |                                                   |
| Brushes Sets:                           | Default              | Not used.                                         |
| Reset delay: ##[s]                      | 10                   |                                                   |
| Brushes Sets:                           | default              | Delay in turning on the brush motor at the        |
| Swicth on delay: #.#[s]                 | 0,2                  |                                                   |
| Brushes Sets:                           | default              | Not used.                                         |
| Ecomode voltage: ##[V]                  | 17                   |                                                   |
| Press the "key 2" to exit the sub       | menu.                |                                                   |

Press the "key 2'' to go back to the working mode.

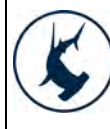

## Display function – "advanced menu" - submenu "Water Pumps Sets"

The "Water *pumps sets*" submenu allows to enter the parameters and settings of the water pump and detergent pump (if installed).

| Water flow Sets:                       | default       | Water quantity (liter/hour) in the cleaning |  |  |
|----------------------------------------|---------------|---------------------------------------------|--|--|
| Flow1 sets: ##[V]                      | 1.9           | solution. Step 1 of the water selector.     |  |  |
| Water flow Sets:                       | default       | Water quantity (liter/hour) in the cleaning |  |  |
|                                        |               | solution. Step 2 of the water selector.     |  |  |
| Flow2 sets: ##[V]                      | 2.1           |                                             |  |  |
| Water flow Sets:                       | default       | Water quantity (liter/hour) in the cleaning |  |  |
| Flow3 sets: ##[V]                      | 2.6           | solution. Step 3 of the water selector.     |  |  |
| Water flow Sets:                       | default       | Water quantity (liter/hour) in the cleaning |  |  |
| Flowd sets: ##[\/]                     | 2 7           | solution. Step 4 of the water selector.     |  |  |
| 11000 + 3et3.  # # [V]                 | 2.7           |                                             |  |  |
| Water flow Sets:                       | default       | Water quantity (liter/hour) in the cleaning |  |  |
| Flow5 sets: ##[V]                      | 2.8           | Solution. Step 5 of the water selector.     |  |  |
| Water flow Sets:                       | default       | Water quantity (liter/hour) in the cleaning |  |  |
| Flow6 sets: ##[V]                      | 3.2           | solution. Step 6 of the water selector.     |  |  |
| Water flow Sets:                       | default       | Water quantity (liter/hour) in the cleaning |  |  |
| Flow7 sets: ##[V]                      | 3.7           | solution. Step 7 of the water selector.     |  |  |
|                                        |               |                                             |  |  |
| Press the "key 2" to exit the submenu. |               |                                             |  |  |
| Press the "key 2" to go back to t      | he working mo | ode.                                        |  |  |

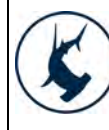

| Display function – "advanced menu" - submenu "Chemical Pumps Sets" (next) |                |                                                                                                    |  |  |
|---------------------------------------------------------------------------|----------------|----------------------------------------------------------------------------------------------------|--|--|
| Chemical Pumps Sets:<br>MaxPumpFreq:#.#[puls/min]                         | default<br>800 | Maximum number of pulsation per minute of the chemical pump.                                                         |  |  |
| Chemical Pumps Sets:defaPumpPulseDuration: #.#[ms]1                       |                | Pulse duration of the chemical pump.                                                                                 |  |  |
| Chemical Pumps Sets:<br>Flow1 set: #.#[%]                                 | default<br>14  | Detergent quantity (as % of the water<br>amount lt/h) in the cleaning solution.<br>Step 1 of the detergent selector. |  |  |
| Chemical Pumps Sets:<br>Flow2 set: #.#[%]                                 | default<br>28  | Detergent quantity (as % of the water<br>amount lt/h) in the cleaning solution.<br>Step 2 of the detergent selector. |  |  |
| Chemical Pumps Sets:<br>Flow3 set: #.#[%]                                 | default<br>42  | Detergent quantity (as % of the water<br>amount lt/h) in the cleaning solution.<br>Step 3 of the detergent selector. |  |  |
| Chemical Pumps Sets:<br>Flow4 set: #.#[%]                                 | default<br>56  | Detergent quantity (as % of the water<br>amount lt/h) in the cleaning solution.<br>Step 4 of the detergent selector. |  |  |
| Chemical Pumps Sets:<br>Flow5 set: #.#[%]                                 | default<br>70  | Detergent quantity (as % of the water<br>amount lt/h) in the cleaning solution.<br>Step 5 of the detergent selector. |  |  |
| Chemical Pumps Sets:<br>Flow6 set: #.#[%]                                 | default<br>84  | Detergent quantity (as % of the water<br>amount lt/h) in the cleaning solution.<br>Step 6 of the detergent selector. |  |  |

Press the "key 2" to exit the submenu. Press the "key 2" to go back to the working mode.

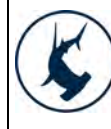

# Display function – "advanced menu" - submenu "Vacuum Sets"

The "Vacuum sets" submenu allows to enter the parameters and settings related to vacuum motor.

| Vacuum Sets: defa                                                                           |         | Maximum current provided from the                                                |  |
|---------------------------------------------------------------------------------------------|---------|----------------------------------------------------------------------------------|--|
| Max motor current: ##[A]                                                                    | 40      |                                                                                  |  |
| Vacuum Sets:                                                                                | default | Nominal current, joined with T_Nom define the condition of <i>Vacuum Current</i> |  |
| Nom. motor current: ##[A]                                                                   | 22      | <i>Protection</i> . (alarm + cut off of the motor).                              |  |
| Vacuum Sets:                                                                                | default | Nominal timer, joined with I_Nom define the condition of Vacuum Current          |  |
| Nom. motor time: ##[s]                                                                      | 30      | Protection. (alarm + cut off of the motor).                                      |  |
| Vacuum Sets:                                                                                | default | Delay in turning off the vacuum motor at                                         |  |
| Switch off delay: ##[s]                                                                     | 5       | the lifting of squeegee body lever.                                              |  |
| Vacuum Sets:                                                                                | default | Not used.                                                                        |  |
| Reset delay: ##[s]                                                                          | 15      |                                                                                  |  |
| Vacuum Sets:                                                                                | default | Voltage reduction for vacuum motor in                                            |  |
| Ecomode voltage: ###[V]                                                                     | 17      | ECO mode.                                                                        |  |
| Press the "key 2" to exit the submenu.<br>Press the "key 2" to go back to the working mode. |         |                                                                                  |  |

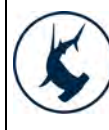

# Display function – "advanced menu" - submenu "Traction Sets"

The "*Traction sets*" submenu allows to enter the parameters and settings related to traction motor.

| Traction Sets:             | default | Acceleration ramp. Time needed to reach the maximum speed.           |
|----------------------------|---------|----------------------------------------------------------------------|
| Acc Ramp: #.#[s]           | 2.5     |                                                                      |
| Traction Sets:             | default | Deceleration ramp. Time needed to completely stop the machine at the |
| Dec Ramp: #.#[s]           | 1.0     | release of the pedal.                                                |
| Traction Sets:             | default | Reverse ramp. Time needed to move from forward to backward, and vice |
| Rev Ramp: #.#[s]           | 1.0     | versa.                                                               |
| Traction Sets:             | default | Maximum forward speed (as percentage                                 |
| FW Speed: #[%]             | 100     | of the maximum reachable speed).                                     |
| Traction Sets:             | default | Maximum backward speed (as percentage of the <i>Maximum forward</i>  |
| BW Speed: #[%]             | 60      | speed).                                                              |
| Traction Sets:             | default | Speed at the minimum pressing of the                                 |
| Min Speed: #[%]            | 0       | pedal.                                                               |
| Traction Sets:             | default | Minimum potentiometer voltage in idle                                |
| Stop pos ref. value: ##[V] | 0.5     | condition.                                                           |
| Traction Sets:             | default | Maximum potentiometer voltage for                                    |
| FW pos ref. value: ##[V]   | 12.0    | forward command.                                                     |
| Traction Sets:             | default | Maximum potentiometer voltage for                                    |
| BW pos ref. value: ##[V]   | 12.0    | backward command.                                                    |

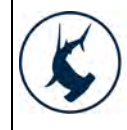

| Display function – "advanced menu" - submenu "Traction Sets" (next)        |                      |                                                                                    |  |  |
|----------------------------------------------------------------------------|----------------------|------------------------------------------------------------------------------------|--|--|
| Traction Sets:                                                             | default              | Dead band of the potentiometer.                                                    |  |  |
| Deadband ref value: ##[mV]                                                 | 20                   |                                                                                    |  |  |
| Traction Sets:                                                             | default              | Electronic brake delay at the switching                                            |  |  |
| E-Brake Delay: ###[s]                                                      | 0,5                  | off of the machine / release of the pedal.                                         |  |  |
| Traction Sets:                                                             | default              | Not used.                                                                          |  |  |
| Model motor voltage: ##[%]                                                 | 50                   |                                                                                    |  |  |
| Traction Sets:                                                             | default              | Not used.                                                                          |  |  |
| Mode1 motor current: ##[A]                                                 | 35                   |                                                                                    |  |  |
| Traction Sets:                                                             | default              | Machine breaking when moving switched                                              |  |  |
| Runaway speed: ###[V]                                                      | 20                   | on.                                                                                |  |  |
| Traction Sets:                                                             | default              | Maximum current provided from the                                                  |  |  |
| Max current: ##[A]                                                         | 45                   | electronic card to the traction motor.                                             |  |  |
| Traction Sets:                                                             | default              | Nominal current, joined with T_Nom define the condition of <i>Traction Current</i> |  |  |
| Nom current: ##[A]                                                         | 10                   | <i>Protection</i> . (alarm + cut off motor).                                       |  |  |
| Traction Sets:                                                             | default              | Nominal timer, joined with I_Nom define the condition of <i>Traction Current</i>   |  |  |
| Nom time: ##[s]                                                            | 10                   | <i>Protection</i> . (alarm + cut off motor).                                       |  |  |
| Press the "key 2" to exit the subme<br>Press the "key 2" to go back to the | enu.<br>working mode |                                                                                    |  |  |

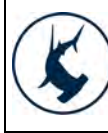

## Display function – "advanced menu" - submenu "Monitor mode"

The "*Monitor mode*" submenu shows the parameters and settings of the machine during the working condition.

| Monitor sets:     |         | Detteries colleges          |  |  |
|-------------------|---------|-----------------------------|--|--|
| Battery:          | ## [V]  | Batteries voltage.          |  |  |
|                   |         |                             |  |  |
| Monitor sets:     |         | <b>-</b>                    |  |  |
| Traction voltage: | ## [V]  | Traction motor voltage.     |  |  |
| Monitor sets:     |         |                             |  |  |
|                   |         | Traction motor current.     |  |  |
| Traction current: | ## [A]  |                             |  |  |
| Monitor sets:     |         |                             |  |  |
| Monitor Sets.     |         | Traction motor current.     |  |  |
| Traction ammeter: | ## [A]  |                             |  |  |
|                   |         |                             |  |  |
| Monitor sets:     |         | Brush motor current         |  |  |
| Brushes current:  | ## [A]  |                             |  |  |
|                   |         |                             |  |  |
| Monitor sets:     |         |                             |  |  |
| Vacuum current:   | ## [A]  | Suction motor current.      |  |  |
| vacaalli carrenti |         |                             |  |  |
| Monitor sets:     |         |                             |  |  |
| <b>_</b>          |         | Traction motor temperature. |  |  |
| Traction temp:    | ## [ºC] |                             |  |  |
| Monitor sets:     |         |                             |  |  |
|                   |         | Main card temperature.      |  |  |
| Function temp.:   | ## [°C] |                             |  |  |
| Monitor sots      | i       |                             |  |  |
| FIGHILOF SELS.    |         | Main card inputs.           |  |  |
| Function inputs:  |         | •                           |  |  |
|                   |         |                             |  |  |
|                   |         |                             |  |  |

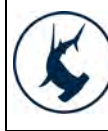

# Display function – "advanced menu" - submenu "Monitor mode"

The mentioned parameters can be displayed also in working mode. Follow the procedure here described:

- 1. Switch off the machine by switching the key in OFF position.
- 2. Enter the "*user menu*". Press at the same time, with machine off, the "key 4" and the "key 6".
- 3. Keeping pressed the mentioned buttons, rotate the key in ON position. Wait for the loading of "*user menu*" text interface.
- 4. Once loaded the "user menu", use the "key 1" and the "key 3" to find out the submenu "password".
- 5. Use the "key 4" and the "key 6" to display the value 60 as the standard password to enter the "advanced menu".
- 6. Use the "key 2" to confirm the new parameter value of the password. The "*advanced menu*" is now accessible.
- 7. Use the "key 1" and the "key 3" to find out the submenu "*Check/Monitor*".
- 8. Confirm the access to the submenu "Check/Monitor" by pressing the "key 2".
- 9. Use the "key 1" and the "key 3" to visualize the parameter to be monitored in working mode.
- 10. Confirm the parameter to be monitored by pressing the "key 2".
- 11. Once confirmed the display will came back to "*advanced menu*".
- 12. Press the "key 1" and the "key 3" to find out the submenu "*Exitr*".
- 13. It is possible to use and works with the machine as usual and monitoring at the same time the status of the parameter.
- 14. To exit the submenu "*Check/Monitor*" switch off and switch on the machine.

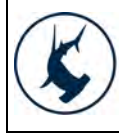

| Ele | ectric System Testing                                                                                                    |              |
|-----|----------------------------------------------------------------------------------------------------|--------------|
| 1.  | Disconnect the battery connector.                                                                                             |              |
| 2.  | Check cleanliness and tightness of the battery connection cables.                                                             |              |
| 3.  | Check the connection and tightness of the power cables.                                                                       |              |
| 4.  | Check the functionality of connectors and the wiring system.                                                                  |              |
| 5.  | Reconnect the battery connector.                                                                                              |              |
| 6.  | Check the functionality:                                                                                                    |              |
|     | <ul> <li>display and its functions;</li> </ul>                                                                                | BHAMMER (SAD |
|     | <ul> <li>direction switch;</li> </ul>                                                                                         |              |
|     | <ul> <li>emergency button;</li> </ul>                                                                                         |              |
|     | <ul> <li>key contact;</li> </ul>                                                                                              |              |
|     | <ul> <li>brush disconnection;</li> </ul>                                                                                      |              |
| 7.  | Check forward movement, backward movement, acceleration and braking, lifting and lowering of the brush base and the squeegee. | store.       |

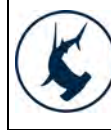

10059284 12/2016 AC 18 of 25

#### Battery charger adjustment (NORDELETTRONICA) 1. Check that the set-up of the battery charger corresponds to the type of battery actually installed on the machine. 2. To adjust the battery charger, proceed as follows: Use a screwdriver to remove the small plastic cap, Set the dip switch in accordance with the following tables, • Fix again the small **plastic cap**. Use only the **upper dip switch**, check that the **lower ones** are both OFF. **S1** S2 OF Set the upper dip switches as follows **S1 S2** SET UP **FLASHES** OFF OFF Wet cell batteries 1 ON ON Gel TROJAN 2 OFF ON Generic GEL or AGM batteries 3 Gel EXIDE SONNENSCHEIN OFF 4 ON SW2 : S3 e S4: OFF for all batteries (not used) 51 Carefully read the battery charger operating Inp ... manual. Outou Batter Battery charger alarm signals: Charg **YELLOW LED** 1 Flash: WRONG BATTERY - POLARITY REVERSAL SHORT CIRCUIT OUTPUT; ALARM TIME-OUT, DEFECTIVE BATTERY 2 Flashes: 3 Flashes: DEFECTIVE CHARGER For inc 4 Flashes: OVERHEATING ALARM Refors Discor Initial test of the charger: break When plugged in, the Red LED lit once, than the Yellow LED lit once, and then the green LED flashes to confirm which charging algorithm was selected by the dip switches (see table).

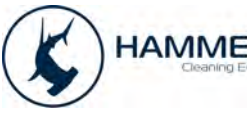

| Ну | Hydraulic installation                                                                                                 |          |  |  |  |
|----|----------------------------------------------------------------------------------------------------|----------|--|--|--|
| 1. | Check the cleanliness and functionality of the <b>solution tank plug</b> and <b>fast water-detergent filling cap</b> . |          |  |  |  |
|    |                                                                                                    |          |  |  |  |
| 2. | Check the cleanliness and sealing of the <b>solution filter</b> .                                                      |          |  |  |  |
| 3. | Fill up the solution tank.                                                                                             |          |  |  |  |
| 4. | Check hoses sealing, <b>solenoid valve</b> (on the brush base) and <b>water valve</b> .                                |          |  |  |  |
| 5. | Verify that when the water valve is open, the solution arrive continuously onto the floor.                             |          |  |  |  |
|    |                                                                                                    |          |  |  |  |
| 6. | Check the detergent tank drain and level hose.                                                                         |          |  |  |  |
|    |                                                                                                    | and have |  |  |  |

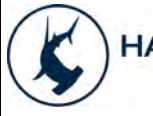

# Vacuum adjustment 1. Check cleanliness and functionality of the **floating filter**. 2. Unscrew the cap of the floating filter and check the right positioning of the vacuum filter, cleaning it if necessary. 3. Check the seal between the vacuum head and the recovery tank. 4. Check the connections and sealing of the vacuum hoses and squeegee hose. 5. Check the sealing of the squeegee adapter gasket. 6. Check the sealing of the drain hose and its plug. HAMMERHEAD

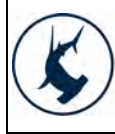

#### 7. Suction microswitch adjustment:

- adjust the microswitch so that when the lever is turned, the switch closes (thereby activating the suction).
- Once find the correct regulation fix the microswith with the fixing **screw and nut**.

after adjusting, check the microswitch is functioning correctly.

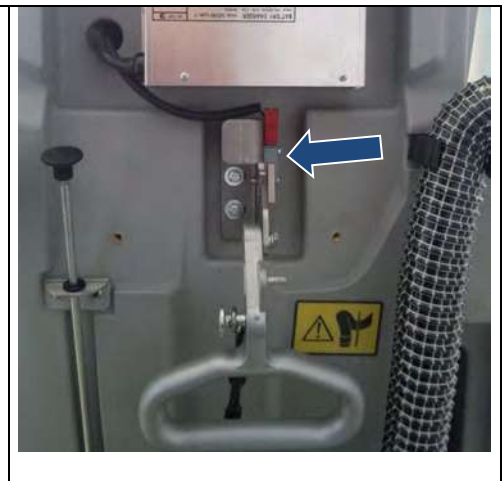

#### Check electrobrake

Check the functionality of electronic brake :

#### Lever raised up (electronic brake on).

- The electronic brake must switch on automatically if the machine is off and if it is placed in incline. Once the electronic brake is switched on the **machine has to resist to motion** and the buzzer must be on.
- With the key in ON position the motion (by drive pedal) must be disabled.

#### Lever raised down (electronic brake off).

- Check the functioning of the electronic brake at the pushing of the emergency button.

#### **ECO Function testing**

1. The noise of suction motor must decrease with **Eco function** on.

**ATTENTION**. Precise power consumption and noise values are not provided since they are affected by the working and operating conditions.

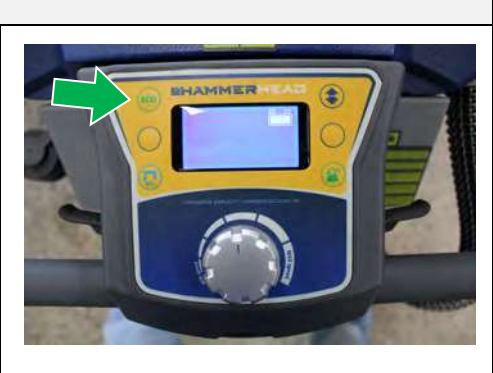

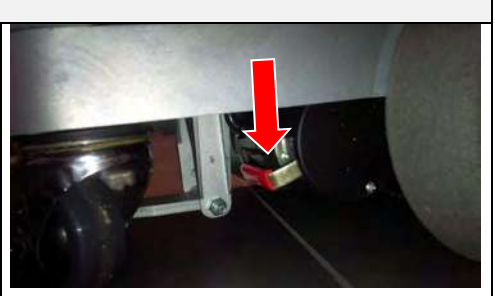

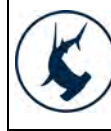

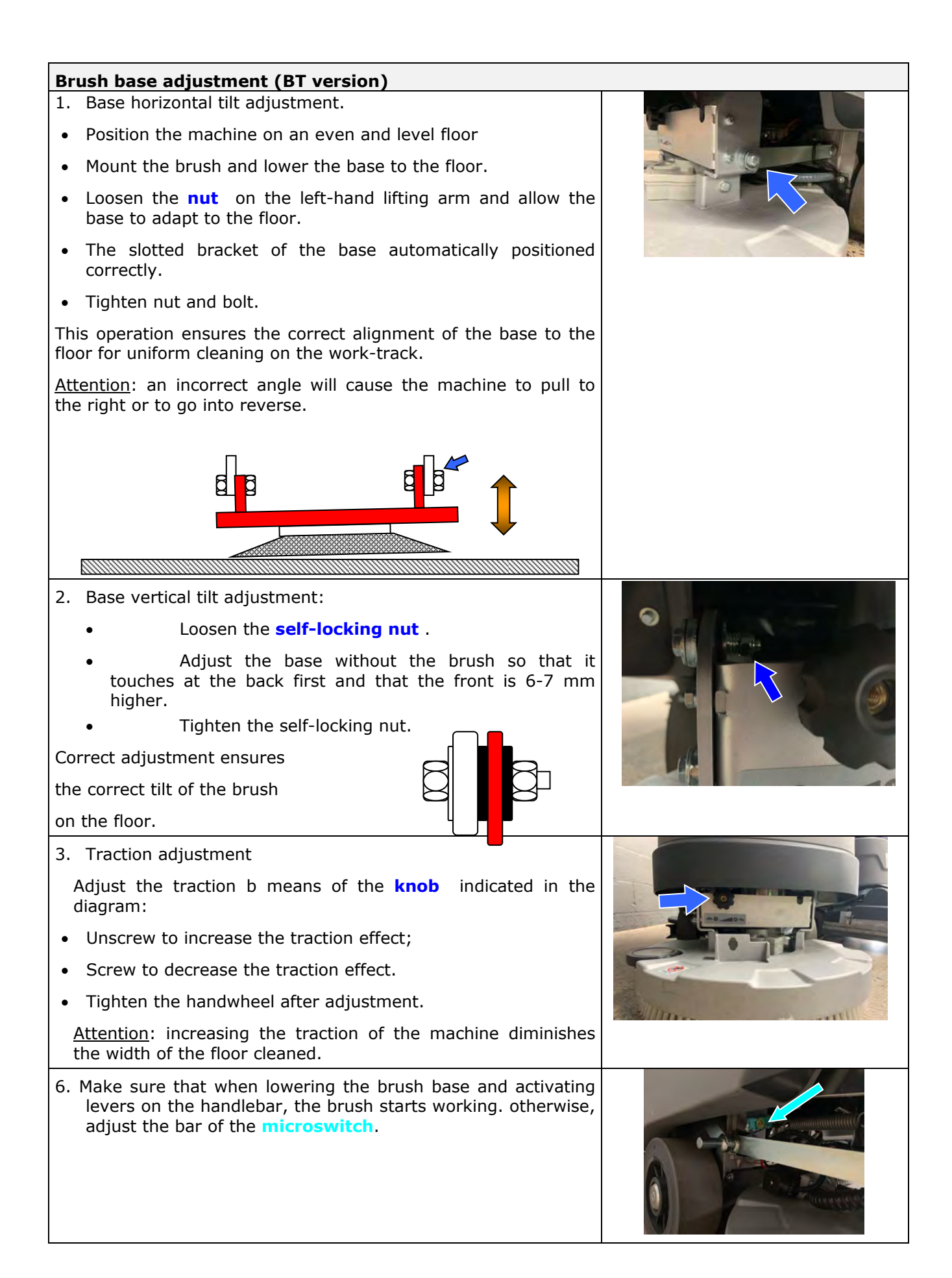

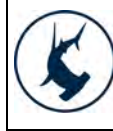

| Ac | Adjusting the Washing Base (BTS version)                                                                                                    |  |  |  |  |
|----|----------------------------------------------------------------------------------------------------|--|--|--|--|
| 1. | Adjust the transversal inclination of the base:                                                                                                    |  |  |  |  |
|    | <ul> <li>position the machine on an even, flat floor</li> </ul>                                                                                                    |  |  |  |  |
|    | lower the base onto the floor with the brushes assembled                                                                                                    |  |  |  |  |
|    | <ul> <li>loosen the screw and M8 nut that fix the left lifting arm to<br/>the base</li> </ul>                                                                                             |  |  |  |  |
|    | <ul> <li>rest the base on the floor so that the brushes touch the floor simultaneously</li> </ul>                                                                                         |  |  |  |  |
|    | tighten the M8 screw and the locknut                                                                                                    |  |  |  |  |
| 2. | Check the <b>M8 screw</b> that fixes the arm to the third point allows the longitudinal movement of the base, so this can adjust itself to the specific floor.                            |  |  |  |  |
| 3. | Adjust the pressure relief <b>spring</b> by tightening the M6 screw<br>on the tie rod until 5-6 mm of thread remain, so as to obtain<br>the correct pressure on the base.                 |  |  |  |  |
| 4. | Assemble the transmission coupling so that there are 2 mm. between the two hubs and that the rubber toothed star situated between the two works properly, no vibrations or misalignments. |  |  |  |  |
| 5. | Tighten the dowels and related nuts.                                                                                                    |  |  |  |  |
| 6. | Adjust the drive belt tension by means of the <b>M8 nut</b> , so that the thread protrudes from the support by approx. <b>28-29 mm</b> .                                                  |  |  |  |  |

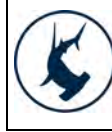

| ANTEA 50 BT – BTS - BTO | Doc.<br>Issued<br>Ver.<br>Page |
|-------------------------|--------------------------------|

#### Adjusting the squeegee

- 1. The rubbers must have an angle between 30° and 45° relative to the floor and uniform along the entire length of the squeegee.
- 2. Adjust the **register** inclination of the rear rubber, with suction motor on, so that it has a uniform slope. Adjust the screw clockwise to increase the inclination of the squeegee in the central part. Adjust screw counterclockwise to increase the inclination of the squeegee in the lateral side.
- 3. To ensure the uniformity of the adjustment of all the rubber, act on the **knobs** for adjusting the height and the left / right balance of the wiper to the ground.
- 4. Make sure that the adjustment has been securely blocked.

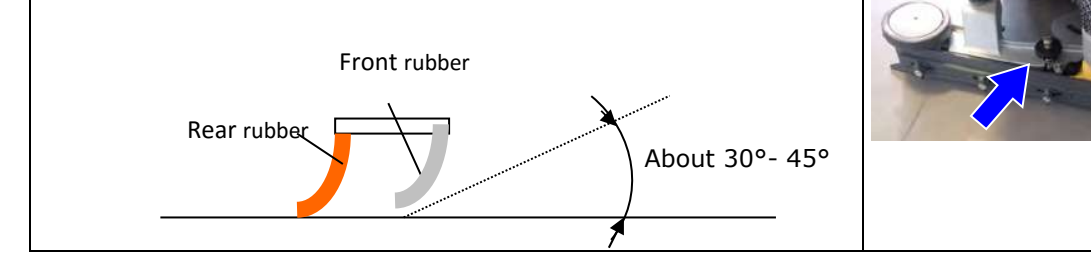

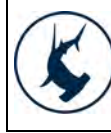

#### **Testing machine operation**

- $\hfill\square$  Check the functioning of the switches.
- $\hfill\square$  Check the functioning of the speed regulator.
- $\Box$  Check the functioning of the base.
- $\hfill\square$  Check the functioning of the brush motor.
- $\hfill\square$  Check the functioning of the solenoid valve.
- $\Box$  Check the functioning of the suction motor.
- □ Check the functioning of the dosing system (when present).
- $\hfill\square$  Check the functioning of the electrobrake.
- □ Check the condition of the batteries, clamps and cables.

#### Machine operating tests

□ Fill the tanks with water and check for any leaks.

- □ Check the seal of the water system and check the water falls evenly onto the brush.
- □ Adjust the inclination and wheels of the squeegee, carrying out an operating test.
- □ Adjust the brush pressure and base inclination, carrying out an operating test.
- □ Check forward movement, backward movement, acceleration and braking.

#### **Final Testing**

Check all the functions: washing, drying, forward movement.

# ENGINEERED SIMPLICITY

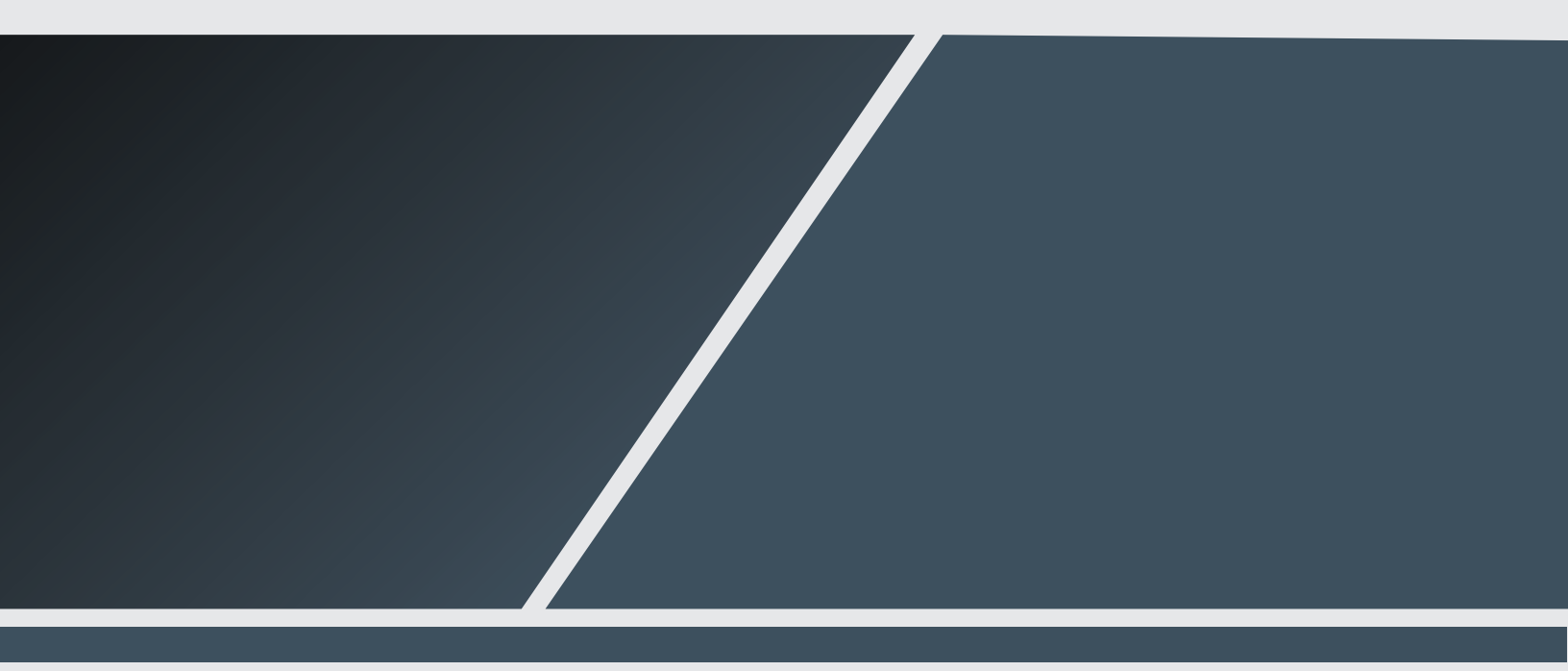

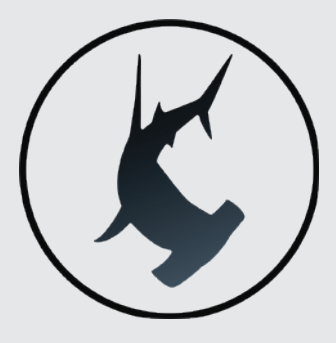

# **CONTACT US** info@hammerheadclean.com HammerheadClean.com